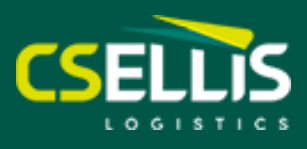

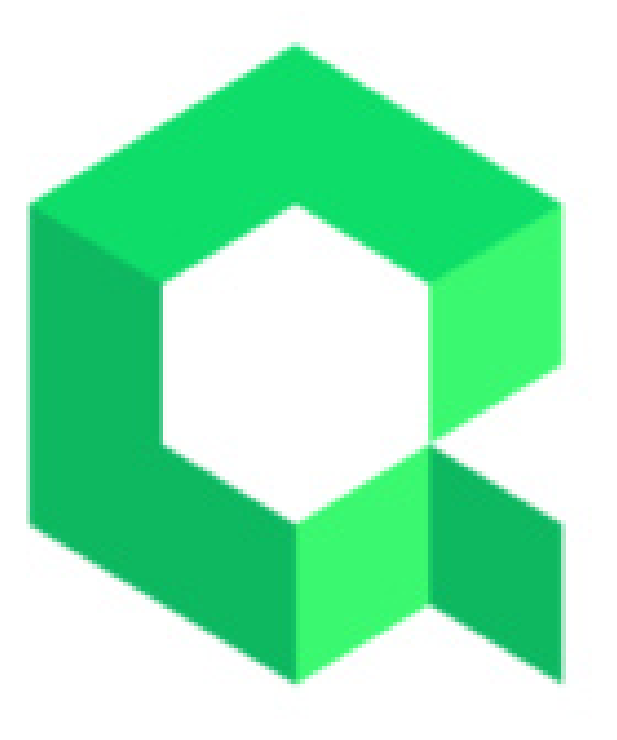

# **WELCOME TO QARGO**

Qargo is very simple and intuitive to use, but just in case, we have prepared you a how to guide

- How to log in
- How to enter a job
- How to view your jobs
- How to print a label
- How to find a POD in the new system (Qargo) How to find a delivery/collection photo in the new system (Qargo) How to find a POD from the old system (eTransport)

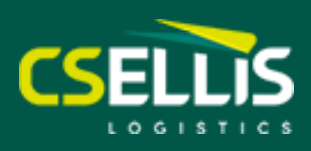

|                             | Welcome back!                            |
|-----------------------------|------------------------------------------|
|                             | Email (*)                                |
|                             | Send login link                          |
|                             |                                          |
|                             | Email (*)                                |
|                             | This field is required     Parameter (1) |
|                             | (aniou())                                |
| 0.1500                      | X This field is required                 |
| QARGO                       | Sign in                                  |
|                             | Forgot your password?                    |
| Welcome back!               | Reset your password                      |
| Email (*)                   | 3                                        |
| Email                       | for ritchieparkins@outlook.com           |
| Send login link             |                                          |
| Login with password instead | New password                             |
|                             | SAVE                                     |

### **How to log in** Single users using single email address

You will have already told Ritchie in IT if you need to log in

- Qargo will send you an email with a click here link to the log in portal
- Open the link and type in your email address, then click send log in link (step 1)
- Qargo will now send you an email to confirm your log in
- To confirm use the sign in to Qargo link in the email
- Once back into Qargo, enter your email address and click log in
- Save your page as a bookmark/ favourite

## **How to log in** Multiple users using shared single email address

You will have already told Ritchie in IT if you need to log in

- Qargo will send you an email with a click here link to the log in portal
- Open the link and click
  - **Login with password instead** (step 1)
- Now click forgot your password (step 2)
- Enter your email and click
   Reset password
- Qargo will now send you an email to set your Qargo password (step 3) the link is only active for 1 hour

#### Issues with log in contact Ritchie qargoportal@csellis.co.uk

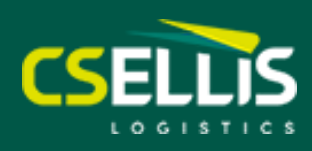

| 1 | Create | ordor |
|---|--------|-------|
|   | create | order |

| T. NON-Maz                                                                                                    |                                                                                                    |                                          | 2. Hazardous                                                                                                    |
|----------------------------------------------------------------------------------------------------|----------------------------------------------------------------------------------------------------|------------------------------------------|----------------------------------------------------------------------------------------------------|
| eneral details                                                                                                    |                                                                                                    |                                          |                                                                                                    |
| Service level (*)                                                                                                 | Additional collect/delivery stops                                                                                                    |                                          |                                                                                                    |
| Economy 48                                                                                                    | ✓ None                                                                                                    | ~                                        |                                                                                                    |
| Reference numbers                                                                                                 |                                                                                                    |                                          |                                                                                                    |
| Customer Reference                                                                                                | + Add note/reference number                                                                                                    |                                          |                                                                                                    |
| onsignment                                                                                                    |                                                                                                    |                                          |                                                                                                    |
| Collect activity (*)                                                                                              | Delivery activity (*)                                                                                                    |                                          | Derby Nottin                                                                                                    |
| Collect                                                                                                    | ✓ Delivery                                                                                                    | ~                                        | Oswestry                                                                                                    |
| Collect location (*)                                                                                              | Delivery location (*)                                                                                                    |                                          | Stafford                                                                                                    |
| BRISTOL KEYLINE                                                                                                   | O Huws Gray Ltd                                                                                                    |                                          |                                                                                                    |
| KEYLINE CIVILS SPECIALIST LTD, HARTCLIFFE WAY, GB-BS3 5RH BRISTOL                                                 | Station Yard, Station Road, GB-DE                                                                                                    | 5 5DU HATTON                             | weshpool anewsoury Cannock Uchfield Leice                                                                                                    |
| This location was last used on Or-1061 Copy time window, note &                                                   | extra's Each Date is calculated after save                                                                                                    | 8                                        | Bridghorth                                                                                                    |
| Requested collection date (*)                                                                                     | - Time window - Start I                                                                                                    | ime End time                             | Pettown                                                                                                    |
|                                                                                                    | CHINE BUILDONN COMPLEX                                                                                                    | Ling Ling Ling                           |                                                                                                    |
| Fr 24/05/2024                                                                                                    | □ ∨ 08:0                                                                                                    | 0 (0) (0) (0) (0) (0) (0) (0) (0) (0) (0 | Sublimite Sublimite                                                                                                    |
| Fr 24/05/2024                                                                                                    | Reference number                                                                                                    | 0 08:00 0                                | Ludiow Redditch Coventry                                                                                                    |
| Fr 24/05/2024         East time         End time           Time window         68:00         12:00                | Reference number                                                                                                    | 0 00:80 0                                | Ludiow Redditch Wahlot                                                                                                    |
| Fr 24/05/2024       Time window       AM Collection       Reference number                                        | Reference number     Delivery notes                                                                                                    | 08-00 0                                  | Ludiow Redditch Wareck                                                                                                    |
| Fr 24/05/2024 The sindow AM Collection Collection Collection Collection Collection Collection Collection roles    | Reference number     Delivery notes                                                                                                    | 0 08:00 0                                | Ludiow Redditch Wareco                                                                                                    |
| Fr 24/05/2024 Time window AM Collection Collection Collection notes                                               | Reference number     Delivery notes                                                                                                    | 0 00.80 0                                | Lidiow Redditch Wareck<br>Linindod Leoninszer Worcester<br>Norcester<br>Leoninszer Liebury                                                                                                    |
| Fr 24/05/2024       Time window       AM Collection       Reference number       Callection notes                 | Betrence number     Delivery notes     Delivery notes                                                                                                    | © 00:80 © 0<br>                          | Innoo<br>Loomman<br>Hindo<br>Leoninser<br>Horcester<br>Hindo<br>Leoninser<br>Horcester<br>Leoninser<br>Horcester<br>Leoninser<br>Horcester<br>Loopin horne<br>Loopin horne<br>Loopin horne<br>Loopin horne<br>Loopin horne                                                                                                    |
| Fr 24/05/2024 Time window AM Collection Collection Collection collection Collection notes Extras                  | Celicer number     Celicer number     Celicer number     Celicer number     Celicer number     Celicer number     Celicer number     Celicer number                                                                                                    | © 0080 © 0<br>                           | Lookinnyr<br>Hindod<br>Laminszer<br>Norcester<br>Leibury<br>Liebury<br>Liebury<br>L                                                                                                    |
| Fr 24/05/2024 Time window AM Collection Callection rotes Extras FORS Bronze Collection ×                          | Beference number      Beference number      Delivery notes      Extras      Catras      Catras | © 0080 © 0                               | tinoo<br>Loomman<br>Hinoo<br>Loomman<br>Loomman<br>Hinoo<br>Loomman<br>Hinoo<br>Hinoo<br>Loomman<br>Hinoo<br>Hinoo<br>Hi |
| Fr 24/05/2024 Time window AM Collection Collection Collection notes Extras FORS Bronze Collection × Email address | Cellerroce number     Cellerroce number     Cellerror number     Cellerror number     Cellerror number     Cellerror number     Cellerror number                                                                                                    | © 0080 © 0<br>                           | Laninszer<br>Kindo<br>Laninszer<br>Vorcester<br>Kos-on-type<br>Kos-on-type<br>Kos-                                                                                                    |

## How to create a new job/order

- Click orders on your home screen
- In the orders screen, click Create order ......
- Transport Service
   Choose 1: Non-Haz or 2: Hazardous

#### **General details**

Choose service level: Economy 48 / Economy 72 / Next Day

#### Consignment details

#### **Collection/Delivery location:**

Choose from pre-populated addresses or add manually / Google Search **Extras:** FORS / Amazon / Lift assist

Then continue to populate details. Once complete SAVE and your job/order is complete

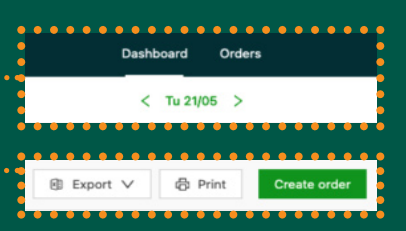

#### **Issues with creating a new job contact 01780 722 378**

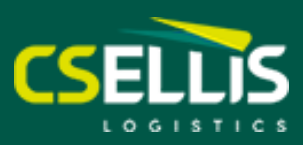

Orders

Dashboard

< Tu 21/05 >

|   |         | _         |         |            |                                              |                      |                             |                                                           |                    |                  |                        |                             |        |
|---|---------|-----------|---------|------------|----------------------------------------------|----------------------|-----------------------------|-----------------------------------------------------------|--------------------|------------------|------------------------|-----------------------------|--------|
|   | 📿 QAF   | rgo       |         |            |                                              |                      |                             | Dashboard O                                               | orders             |                  |                        |                             |        |
|   |         |           |         |            |                                              |                      |                             | Orders                                                    |                    | •                | •••••                  | • • • • • • • • • • • • • • |        |
|   | Type to | filter    |         | ۹          | Edit columns                                 | All dates 🗸          |                             |                                                           | • • • • • •        | :                |                        |                             | 🕄 Expo |
| • | All     | To plan   | Planned | In transit | Delivered                                    | Cancelled            |                             |                                                           |                    |                  |                        |                             |        |
|   | ID      | • • • • • | ••••    | ••••       | e      erdes soart      e     Requested date | Location             | Order end<br>Requested date | Location                                                  | Route<br>Resources | Cargo            | Customer re            | Transport service<br>Extras | •      |
|   | Or-1642 | Planned   | 1       |            | Tu 21/05                                     | GB-SG17 5TE SHEFFORD | We 22/05                    | LUNAR SUPPLIES<br>GB-LE4 5HA LEICESTER                    | 0-0                | a 16 8 0         | Mark Test 10           | 1. Non-Haz                  |        |
|   | Or-1369 | Planned   | 1       |            | Tu 21/05                                     | GB-SG17 5TE SHEFFORD | Th 23/05                    | R R GROUNDWORKS L & P HI<br>GB-GL20 7FX Ashchurch         | 00                 | a 2 8 1228.      | <sup>€</sup> SDH061009 | 1. Non-Haz                  |        |
|   | Or-1368 | Planned   | )       |            | Th 16/05                                     | GB-SG17 5TE SHEFFORD | Mo 20/05                    | R R GROUNDWORKS L & P HI<br>GB-GL20 7FX Ashchurch         | · D                |                  | f SDH061009            | 1. Non-Haz                  |        |
|   | Or-1367 | Planned   | 1       |            | Th 16/05                                     | GB-SG17 5TE SHEFFORD | Mo 20/05                    | R R GROUNDWORKS L & P HI<br>GB-GL20 7FX Ashchurch         | · D                | ■ 2 8 1228.      | <sup>€</sup> SDH061009 | 1. Non-Haz                  |        |
|   | Or-1361 | Delivered | 0       |            | We 15/05                                     | GB-SG17 5TE SHEFFORD | We 15/05                    | PETERSFIELD TP<br>GB-GU32 3LW Petersfield                 | 0-6                | a 1 8 140        | SDH061009              | 1. Non-Haz                  |        |
|   | Or-1360 | Planned   | 1       |            | We 15/05                                     | GB-SG17 5TE SHEFFORD | We 15/05                    | David Cover & Son Ltd<br>GB-DA7 4NR Bexleyheath           | D                  | ▲18140           | SDH061009              | 1. Non-Haz                  |        |
|   | Or-1359 | Planned   | 1       |            | We 15/05                                     | GB-SG17 5TE SHEFFORD | Fr 17/05                    | M Markovitz Ltd<br>GB-S35 9YR Ecclesfield                 | 0                  | ▲ 1 8 152.1      | SDH061009              | 1. Non-Haz                  |        |
|   | Or-1358 | To plan   |         |            | Th 16/05                                     | GB-SG17 5TE SHEFFORD | Th 16/05                    | Huws Gray Ltd<br>GB-TF9 3UY Market Drayton                | 0                  | a 13 8 1820      | SDH061010              | 1. Non-Haz                  |        |
|   | Or-1357 | Planned   | )       |            | Th 16/05                                     | GB-SG17 5TE SHEFFORD | Mo 20/05                    | Civils & Lintels<br>GB-BL4 9LP Farnworth                  | 0-6                | a 2 8 1189.<br>■ | SDH061014              | 1. Non-Haz                  |        |
|   | Or-1356 | Planned   | 1       |            | We 15/05                                     | GB-SG17 5TE SHEFFORD | Fr 17/05                    | Bradfords Building Supplies Ltd<br>GB-PL25 3HQ St Austell |                    | 岡18158.5         | SDH061015              | 1. Non-Haz                  |        |
|   | Or-1355 | Planned   | 1       |            | We 15/05                                     | GB-SG17 5TE SHEFFORD | Fr 17/05                    | R R GROUNDWORKS L & P HI<br>GB-GL20 7FX Ashchurch         | D - D              | 扁281228.         | <sup>6</sup> SDH061009 | 1. Non-Haz                  |        |
|   |         |           |         |            | Th 16/95                                     |                      | Th 16/95                    | Norman Ltd                                                |                    | ■ 1 B 603 6      | 122102212420           | 1 Non=Haz                   |        |

## How to view your jobs

- On your home screen click ORDERS to view your orders •
- You can also change the date to view

.....■ You can view all of your orders, or orders per category:

- Orders to plan To plan
- Planned Planned
- In transit In transit
- · Delivered Delivered
- Cancelled Cancelled

| All    | To plan     | Planned | In transit | Delivered                     | Cancelled            |                             |                                           |                    |              |             |                            |
|--------|-------------|---------|------------|-------------------------------|----------------------|-----------------------------|-------------------------------------------|--------------------|--------------|-------------|----------------------------|
| ID     |             |         |            | Order start<br>Requested date | Location             | Order end<br>Requested date | Location                                  | Route<br>Resources | Cargo        | Customer re | Transport servic<br>Extras |
| Or-136 | 1 Delivered | d       |            | We 15/05                      | GB-SG17 5TE SHEFFORD | We 15/05                    | PETERSFIELD TP<br>GB-GU32 3LW Petersfield | 0 0                | 扁18140       | SDH061009   | 1. Non-Haz                 |
| Or-103 | 5 Delivered | d       |            | We 08/05                      | GB-SG17 5TE SHEFFORD | Th 09/05                    | Grant & Stone Ltd<br>GB-HA5 2PB PINNER    | 0-0                | 高18612.4     | SDH060925   | 1. Non-Haz                 |
| Or-102 | 8 Delivered | d       |            | We 08/05                      | GB-SG17 5TE SHEFFORD | Th 09/05                    | TREFOREST KEYLINE<br>GB-CF37 5TF CARDIFF  | 0-0-0              | a 3 8 1837.€ | SDH060928   | 1. Non-Haz                 |
| Or-102 | 4 Delivered | d       |            | We 08/05                      | GB-SG17 5TE SHEFFORD | Th 09/05                    | MPS<br>GB-HP2 7YU HEMEL HEMPSTEAD         | 0-0                | 扁18820       | SDH060924   | 1. Non-Haz                 |
|        |             |         |            | -                             |                      |                             |                                           |                    |              |             |                            |

#### **Issues viewing your jobs contact 01780 722 378**

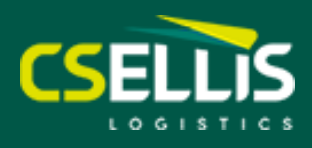

|                   | - Or-1035 Delivered                                                                                                   |                                                                                  |            |                                                                                           | Customise | Create similar orde | r |
|-------------------|----------------------------------------------------------------------------------------------------|----------------------------------------------------------------------------------|------------|-------------------------------------------------------------------------------------------|-----------|---------------------|---|
|                   | Order creation date: We 08/05/2024 Transp                                                                             | ort service: 1. Non-Haz                                                          |            |                                                                                           |           |                     |   |
|                   |                                                                                                    |                                                                                  |            |                                                                                           |           |                     |   |
| All To plan Pla   | ✓ General info                                                                                                    |                                                                                  |            | PalletLabels.pdf                                                                          |           | ⊜ ⊥ ×               | : |
| ID                | ① Route                                                                                                    | 43 mi (0 mi empty + 43 mi loaded)<br>5m                                          |            | 08/05/2024 10:46                                                                          |           | 0                   |   |
| Or-1035 Delivered | Collect/Delivery duration                                                                                             | Collect: 1m<br>Delivery: 3m<br>Total: 4m                                         |            | 000                                                                                       |           |                     |   |
| Or-0997 Delivered | Service level                                                                                                    | Next day                                                                         |            |                                                                                           |           |                     |   |
|                   | Customer Reference                                                                                                    | SDH0609257 003225                                                                |            |                                                                                           |           |                     |   |
|                   | ✓ Consignment 1                                                                                                    | Add documents 🗸                                                                  |            |                                                                                           |           |                     |   |
|                   | Collect                                                                                                    |                                                                                  |            |                                                                                           | 005       | тин                 |   |
|                   | Delivery                                                                                                    | Grant & Stone Ltd, Grant & Stone Ltd, Joel Street,<br>GB-HA5 2PB PINNER<br>09/05 |            | SDH0609257(003225         Mar Der<br>08/05/24           Congreent Munitar         01 / 01 | 1         |                     | - |
|                   |                                                                                                    | - 02088667350                                                                    |            | Tatel Weight Band Made Input Deput                                                        | HA5 2PB   | RESPICES            |   |
|                   | 😤 Cargo                                                                                                    | <b>周1 8 612.4</b>                                                                |            | 612 C CEN 029                                                                             |           | 8                   |   |
|                   | <ol> <li>Consignment reference</li> </ol>                                                                             | -                                                                                |            |                                                                                           |           |                     | 1 |
|                   | POD/CMR<br>09/05/2024 10:45                                                                                           | or-1035_picture_of_customer_paperwork_2024-0                                     | <u>ل</u> © |                                                                                           |           |                     |   |
|                   | Pallet label (network)<br>08/05/2024 10:46                                                                            | PalletLabels.pdf                                                                 | øĿ         | :                                                                                         |           |                     |   |
|                   | Photo of goods (delivery)<br>09/05/2024 10:45                                                                         | or-1035_photo_of_goods_delivery_2024-05-09t1                                     | © .±       | ••                                                                                        |           |                     |   |
|                   | ~ Execution                                                                                                    |                                                                                  |            |                                                                                           |           |                     |   |
|                   | Direct                                                                                                    |                                                                                  |            |                                                                                           |           |                     |   |
|                   | ACO TECHNOLOGIES Grant & Stone Ltd<br>GB-SG17 5TE SHEFFO GB-HA5 2PB PINNER<br>09/05 10:41 - 10:42 09/05 10:43 - 10:46 |                                                                                  |            |                                                                                           |           |                     |   |
|                   |                                                                                                    |                                                                                  | -          |                                                                                           |           |                     |   |

## <sup>i...</sup>How to print a label (Network)

- Click on a specific job from the home screen
- Scroll down to Pallet label (network)
- You can then either click the eye to view the label or click the download button to download and print

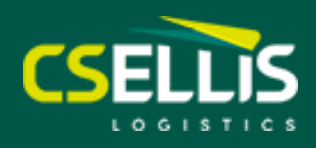

|                        |            |                                                                                                    |                                                     |            | Customise     Create similar order |               |
|------------------------|------------|----------------------------------------------------------------------------------------------------|-----------------------------------------------------|------------|------------------------------------|---------------|
|                        |            |                                                                                                    |                                                     |            |                                    |               |
|                        | r          | Order creation date: We 08/05/2024 Trans                                                                 | port service: 1. Non-Haz                            |            |                                    |               |
| All To p               | plan Pla   | ✓ General info                                                                                           |                                                     | ughborough | Melton Mo                          | vbray         |
| ID                     | _          | () Route                                                                                                 | 26 mi (0 mi empty + 26 mi loaded)<br>2m             | XXX        | m                                  | 3             |
| Or-1361 D              | elivered   | <ol> <li>Collect/Delivery duration</li> </ol>                                                            | Collect: 1m<br>Delivery: 1m                         |            |                                    | - mg          |
|                        | CITACLON . | Convice level                                                                                            | Total: 2m                                           |            |                                    |               |
| Or-1028 D              | elivered   | Ouetomer Reference                                                                                       | SDLIDE00248I005082                                  |            |                                    |               |
| Or-1024 D              | elivered   |                                                                                                    | 3010003240100303                                    |            |                                    | Oakham        |
| 0- 1022                | albumad    | ✓ Consignment 1                                                                                          | Add documents V                                     | 5          |                                    | TU            |
| 01-1023                | envered    | D Collect                                                                                                |                                                     | Leicester  | 3                                  | Rutland Water |
| Or-0997                | elivered   |                                                                                                    |                                                     | AND AND    |                                    | Choter (1000) |
| Or-0969 🖸<br>Or-0953 🖸 | elivered   | Delivery                                                                                                 |                                                     | Wigston    |                                    | man           |
| Or-0912 D              | elivered   | 🕂 Cargo                                                                                                  | A 1 8 820                                           |            |                                    | ANA           |
| Or-0907 D              | elivered   | Consignment reference                                                                                    | -                                                   | (LUT)      |                                    | 5             |
| Or-0860 D              | elivered   | POD/CMR<br>08/05/2024 18:27                                                                              | or-1024_picture_of_customer_paperwork_2024-05-08t1  | • ± 7 L    | A Contraction                      | CAL.          |
| Cr-0848 🖸              | elivered   | Photo of goods (collection)     08/05/2024 18:26                                                         | or-1024_photo_on_collection_2024-05-08t18.25.28.pdf | • 🗳 📩 🔪    |                                    | mary          |
| 0r-0840 🖸              | elivered   | Photo of goods (delivery)<br>08/05/2024 18:27                                                            | or-1024_photo_of_goods_delivery_2024-05-08t18.26.53 | • ±        | Market                             | Corby         |
| Gr-0794 🖸              | elivered   | Proof of delivery with prefilled signature<br>08/05/2024 18:26                                           | Or-1024-1 proof_of_delivery_signed.pdf              | © ≟        | Salama                             | I REAL        |
| Cr-0789 D              | elivered   | ~ Execution                                                                                              |                                                     | File       | 2 1 4                              |               |
|                        |            | Direct                                                                                                   |                                                     | 1 St       | h h                                |               |
|                        |            | ACO TECHNOLOGIES MPS<br>GB-SG17 5TE SHEFFO GB-HP2 7YU MEMEL H<br>08/05 18:25 - 18:26 08/05 18:26 - 18:27 |                                                     |            | SAT                                | Kettering     |

## How to find a POD in Qargo

- Click on a specific job from the home screen
- Scroll down to proof of delivery with signature
- You can then either click the eye to view the POD or click the download button

## How to find a Photo of goods in Qargo

- Click on a specific job from the home screen
- Scroll down to photo of goods (collection) or (delivery)
- You can then either click the eye to view the photo or click the download button

## How to find a POD from the old system ETransport

You will still be able to find old PODs from the old transport system - eTransport, log in as you would have done previously to retrieve any old POD's

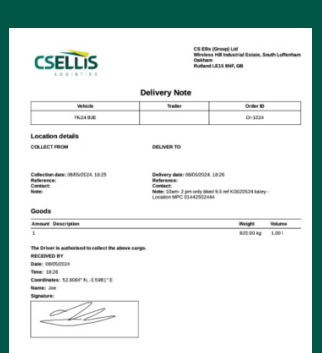

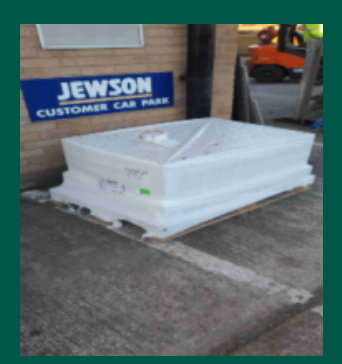

#### Issues with finding a pod/photo contact James 01780 722 378